# Agnieszka Wolska

# Instrukcja obsługi aplikacji mobilnej

do obliczania potencjalnego narażenia pracowników na rozproszone promieniowanie nadfioletowe w procesach spawania łukowego

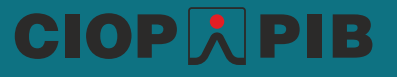

#### Materiały informacyjne CIOP-PIB

Instrukcja obsługi aplikacji mobilnej do obliczania potencjalnego narażenia pracowników na rozproszone promieniowanie nadfioletowe w procesach spawania łukowego

Opracowano na podstawie wyników IV etapu program wieloletniego "Poprawa bezpieczeństwa i warunków pracy", sfinansowanego w latach 2017-2019 w zakresie zadań służb państwowych przez Ministerstwo Rodziny, Pracy i Polityki Społecznej. Koordynator programu: Centralny Instytut Ochrony Pracy – Państwowy Instytut Badawczy

Zadanie 1.G.13: Opracowanie narzędzia komputerowego do obliczania poziomu potencjalnego narażenia pracowników na rozproszone promieniowanie nadfioletowe w procesach spawania elektrycznego

Autor:

dr hab. inż. Agnieszka Wolska, prof. CIOP-PIB – Centralny Instytut Ochrony Pracy – Państwowy Instytut Badawczy, Zakład Techniki Bezpieczeństwa, Pracownia Promieniowania Optycznego

Zdjęcie na okładce: bigstock

© Copyright by Centralny Instytut Ochrony Pracy – Państwowy Instytut Badawczy Warszawa 2019

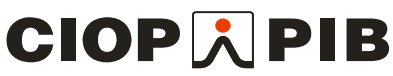

Centralny Instytut Ochrony Pracy – Państwowy Instytut Badawczy ul. Czerniakowska 16, 00-701 Warszawa tel. (48-22) 623 36 98, www.ciop.pl

# O aplikacji mobilnej

Aplikacja mobilna stworzona w Pracowni Promieniowania Optycznego CIOP-PIB służy do obliczania potencjalnego narażenia pracowników na rozproszone promieniowanie nadfioletowe w procesach spawania łukowego. Program został napisany w języku JAVA, w wersji zapewniającej poprawne działanie na urządzeniach wyposażonych w system operacyjny Android 7 lub nowszy.

Na świecie pojawiają się już podobne rozwiązania, jednak to jest pierwszą tego typu aplikacją dostępną w języku polskim. Głównym założeniem jej twórców było opracowanie narzędzia jak najbardziej przystępnego dla użytkownika. Wystarczy zaledwie kilka kroków (i okien), aby zdefiniować niezbędne parametry i otrzymać szacunkową wartość natężenia napromienienia na stanowisku pracy oraz informację, jak długo pracownik może w takim miejscu przebywać.

> Aplikację w wersji darmowej można pobrać ze strony: www.ciop.pl/CIOPPortalWAR/file/90263/2020070302056&weld.apk

#### **Ekran startowy**

Po zainstalowaniu i uruchomieniu aplikacji użytkownikowi zostanie przedstawiony ekran startowy (rys. 1), zawierający podstawowe informacje o programie oraz opcje nawigacji między kolejnymi etapami oceny.

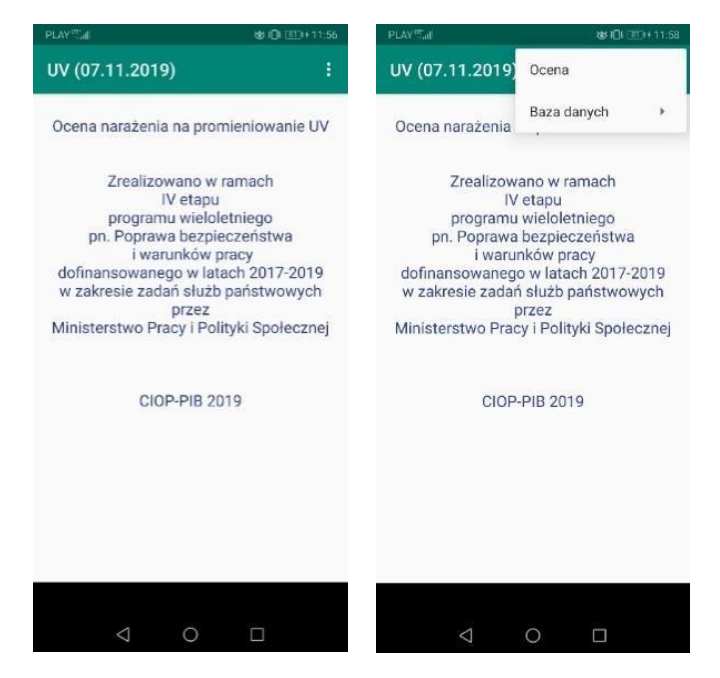

Rys. 1. Ekran główny (po lewej) i jego widok po otwarciu menu głównego (po prawej)

# Definiowanie parametrów

Po przejściu do okna oceny użytkownik ma możliwość wpisania parametrów niezbędnych do wykonania obliczeń. Są to:

- Wymiary pomieszczenia trzy pola tekstowe, których wartości muszą być liczbami rzeczywistymi dodatnimi, wyrażonymi w metrach. Tymi wymiarami są: długość pomieszczenia, jego szerokość oraz wysokość.
- Pozycja łuku spawalniczego trzy pola tekstowe określające pozycję punktu spawania (łuku spawalniczego) we współrzędnych XYZ względem punktu zerowego tego układu, wyrażone w metrach.
- Pozycja pracownika hipotetyczna pozycja oka pracownika, w odniesieniu do którego wykonywane są obliczenia. Trzy pola tekstowe, przyjmujące wartości rzeczywiste dodatnie, określają pozycję oka pracownika we współrzędnych XYZ względem punktu zerowego układu.
- Parametry osłony wysokość, szerokość i odległość określają pozycję osłony między pracownikiem a łukiem spawalniczym. Na podstawie punktów pracownika oraz łuku spawalniczego środek osłony jest ustawiany na najkrótszej prostej łączącej oba punkty, a sama osłona ustawiana jest prostopadle do podłogi.
- Parametry spawania parametry, zgodnie z którymi dokonuje się obliczeń promieniowania odbitego i bezpośredniego. W zależności od wybranych parametrów należy podać metodę spawania, a następnie wybrać prąd spawania oraz parametry opcjonalne (użytkownik nie zawsze będzie miał taką opcję wyboru po określeniu metody spawania), takie jak: materiał spawany, średnica elektrody, materiał dodatkowy czy gaz osłonowy. Opcjonalne parametry w ramach danej metody mogą się pojawić wszystkie jednocześnie, pojedynczo albo w grupach.
- Materiał ścian materiał, z którego zostały wykonane sufity, ściany i podłogi. Materiały ścian są wybierane dla każdej powierzchni z osobna. Użytkownik może więc przypisać różne materiały, z jakich zostały wykonane lub jakimi zostały pokryte powierzchnie ścian, sufitu i podłogi.
- Parametry opcjonalne jeżeli użytkownik ma własne wyniki pomiarów wykonanych na stanowisku pracy, wtedy może podać wartości natężeń napromienienia (*E*<sub>s</sub> i *E*<sub>UVA</sub>) oraz odległości pomiaru. Aby podczas obliczeń zostały uwzględnione parametry użytkownika, należy zaznaczyć pole: Uwzględnij poniższe parametry. Po wybraniu tej opcji możliwy będzie wybór parametrów spawania (rys. 2 i 3), a do obliczeń zostaną przyjęte parametry użytkownika.

Użytkownik musi wybrać i wpisać w odpowiednie pola wszystkie parametry. W przypadku pominięcia któregoś z nich proces obliczeń nie zostanie przeprowadzony poprawnie lub zostanie podany błędny wynik.

| Wymiary po    | mieszczenia   |
|---------------|---------------|
| Szerokość (X) | 12.0 [m]      |
| Długość (Y)   | 16.0 [m]      |
| Wysokość(Z)   | 6.0 [m]       |
| Pozycja łuku  | spawalniczego |
| Współrzędna X | 4.0 [m]       |
| Współrzędna Y | 7.0 [m]       |
| Współrzędna Z | 1.0 [m]       |
| Pozycja p     | racownika     |
| Współrzędna X | 10.0 [m]      |
| Współrzędna Y | 12.0 [m]      |
| Współrzędna Z | 1.8 [m]       |
| Paramet       | try osłony    |
| Szerokość     | 0.5 [m]       |
|               |               |

Rys. 2. Wybór parametrów geometrycznych i parametrów spawania, część górna

| PLAY แl͡ŝ±              | ው 🕲 i🗍 🎼 🖉 11:18     | PLAY "⊯ີ 🧙 🛨             | ∽ ነር∥ ፻፬ ≠ 11:1     |
|-------------------------|----------------------|--------------------------|---------------------|
| ← Parametry             | y i                  | ← Parametry              | r i                 |
| Wysokość                | 0.5 [m]              | Wysokość                 | 0.5 [m]             |
| Odległość               | 1.5 [m]              | Odległość                | 1.5 [m]             |
| Parametry spawania      |                      | Parametry spawania       |                     |
| Proces spawania MMA     | *                    | Proces spawania MMA      | Y                   |
| Materiał spawany Stal ( | ST3) 🔻               | Materiał spawany Stal (S | ST3) 👻              |
| Prąd spawania 90A       | •                    | Prąd spawania 90A        | w                   |
| Materiał ścian          |                      | Materiał ścian           |                     |
| Sciana 1 Worktop blac   | ĸ/white speckled 🔹   | Sciana 1 Worktop black   | /white speckled 🛛 👻 |
| Sciana 2 Worktop black  | ĸ/white speckled 🛛 👻 | Sciana 2 Worktop black   | /white speckled 👻   |
| Sciana 3 Worktop black  | κ/white speckled 🛛 👻 | Sciana 3 Worktop black   | /white speckled 🛛 👻 |
| Sciana 4 Worktop black  | κ/white speckled 🔹   | Sciana 4 Worktop black   | /white speckled 🛛 💌 |
| Sufit Worktop black     | k/white speckled 🛛 🔻 | Sufit Worktop black      | /white speckled 🛛 👻 |
| Podłoga Worktop black   | κ/white speckled 	▼  | Podłoga Worktop black    | /white speckled 🛛 👻 |
| Parametry opcjonalne    |                      | Parametry opcjonalne     |                     |
| 🗌 Uwzględnij poniższe   | parametry            | Uwzględnij poniższe      | parametry           |
| Es                      | 0.0 [W/m*2]          | Es                       | 0.0 [W/m^2]         |
| Euva                    | 0.0 [Wm*2]           | Euva                     | 0.0 [Wm^2]          |
| 0.41                    | 0.0 [m]              | Odległość pomiaru        | 0.0 [m]             |

Rys. 3. Wybór parametrów geometrycznych i spawania, część dolna: aktywna część wyboru parametrów z bazy danych (po lewej) oraz wybór parametrów użytkownika (po prawej)

# Weryfikacja geometrii

Po wybraniu wszystkich parametrów użytkownik może od razu przejść do obliczeń, jeśli ma pewność, że wszystkie elementy zostały poprawnie wybrane, albo sprawdzić, czy zadana geometria zgadza się z założeniami. Do tego celu stworzone zostało okno Przekroje.

W oknie Przekroje użytkownik może zobaczyć dwa przekroje pomieszczenia (rzut z góry i rzut z boku) wraz z położeniem łuku spawalniczego, obserwatora i przesłony. Użytkownik może zmienić pozycje obiektów (obserwatora G lub łuku Z), powracając do poprzedniego okna (Parametry) i wpisując nowe wartości lub przesuwając obiekty w docelowe miejsce za pomocą kursora (rysika lub palca w przypadku urządzeń z ekranem dotykowym). Pozycje obiektów automatycznie się zmieniają na rzutach pomieszczenia. Na rys. 4 pokazano okna przekrojów przed przesunięciem, podczas przesunięcia i po przesunięciu łuku oraz osłony. Te okna realizują hipotetyczną sytuację przedstawioną na rys. 5.

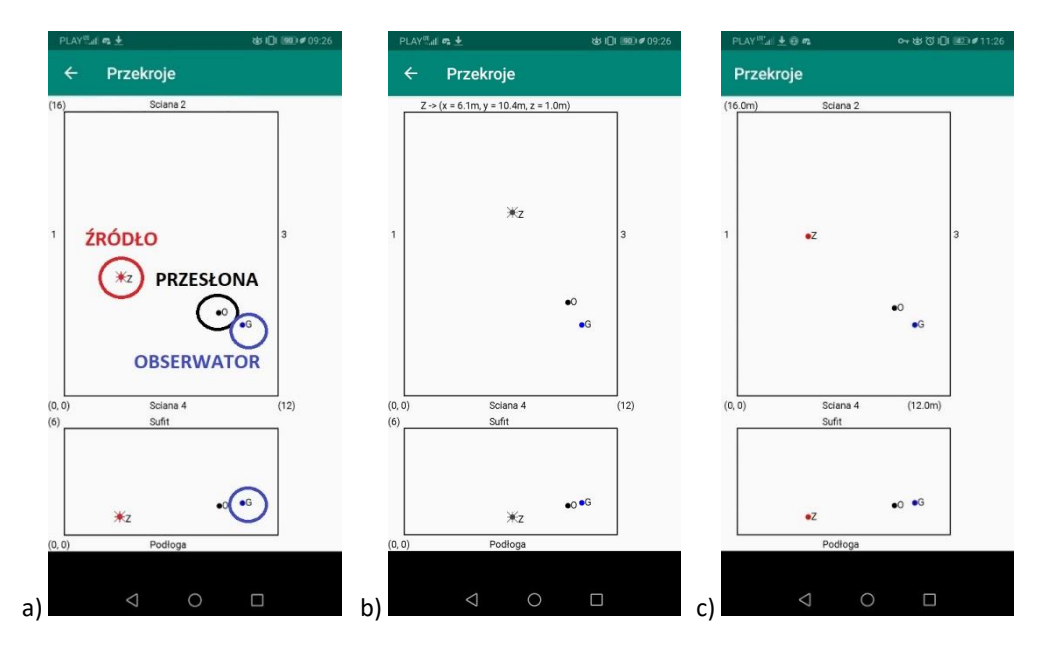

Rys. 4. Przesunięcie elementów (przesłony i łuku) na przekroju: a) przed przesunięciem, b) podczas przesuwania, c) po przesunięciu

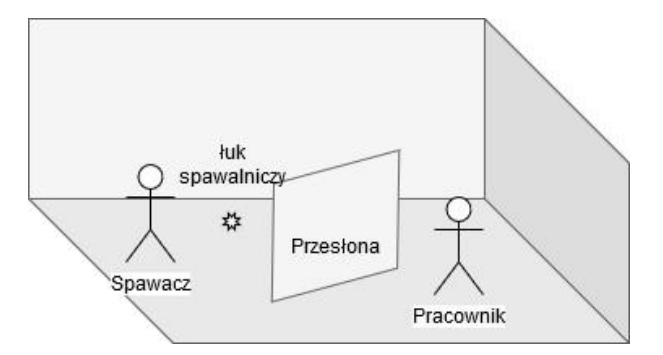

Rys. 5. Widok przestrzenny umiejscowienia elementów. Elementem dodatkowym jest spawacz, pomijany w obliczeniach

# **Obliczenia**

Okno Obliczenia ma własne opcje, pozwalające na zarządzanie procesem obliczeń:

- Start uruchamia proces obliczeń na podstawie parametrów przyjętych przez użytkownika
- Stop zatrzymuje proces obliczeń, jeżeli trwają one zbyt długo i zachodzi potrzeba ich przerwania
- Wznów wznawia uprzednio wykonywane obliczenia.

Aplikacja prezentuje następujące wyniki (rys. 6):

- natężenie napromienienia skuteczne aktynicznie (*E*<sub>s</sub>) składową bezpośrednią i odbitą oraz ich sumę
- natężenie napromieniania promieniowaniem UVA (*E*<sub>UVA</sub>) składową bezpośrednią i odbitą oraz ich sumę
- dopuszczalny czas ekspozycji, w odniesieniu do *E*s osobno, w odniesieniu do warunków z przesłoną lub bez niej.

Otrzymane wyniki można skopiować i wkleić jako notatkę, wysłać mailowo lub zapisać w formie tekstowej.

| PLAY 📲 🖬                                                                                |                                                                   | 성                                             | ≶ (◯ 1□1 1060 ⊄ 08:47          |
|-----------------------------------------------------------------------------------------|-------------------------------------------------------------------|-----------------------------------------------|--------------------------------|
| Obliczen                                                                                | ia                                                                |                                               |                                |
| Wymiary                                                                                 | pomieszcz                                                         | enia                                          |                                |
| Szerokość<br>Długość<br>Wysokość                                                        | 12.0[m]<br>16.0[m]<br>6.0[m]                                      |                                               |                                |
| Suma wartoś<br>odbitego: U<br>dochodzącego<br>Euva = 0.01<br>Es = 0.000                 | ci natężeń<br>/A i skute<br>o do oczu<br>70274 [W/m<br>45719 [W/m | napromi<br>cznego a<br>pracowni<br>^2]<br>^2] | enienia<br>ktynicznie<br>ka:   |
| Wartość nato<br>bezpośrednio<br>aktynicznie<br>pracownika<br>Euva = 0.068<br>Es = 0.019 | ężenia nap<br>ego: UVA i<br>docierają<br>39487 [W/m<br>97112 [W/m | romienie<br>skuteczn<br>cego do<br>^2]<br>^2] | nia<br>nego<br>oczu            |
| Całkowita wa<br>UVA i skute<br>to oczu pra<br>Euva = 0.08<br>Es = 0.024                 | artość nat<br>sznego akt<br>cownika<br>59761 [W/m<br>42831 [W/m   | ężenia n<br>ynicznie<br>^2]<br>^2]            | apromienienia<br>docierającego |
| Dopuszczaln<br>1. Bez przes<br>2. Z przesło                                             | / czas eks<br>słony Ts =<br>oną Ts =                              | pozycji<br>0:20:35<br>1:49:21                 |                                |
|                                                                                         |                                                                   |                                               |                                |
|                                                                                         | $\triangleleft$ (                                                 | C                                             |                                |

Rys. 6. Wynik przykładowego raportu z wykonanych obliczeń